## Памятка для участников

Регистрация и вход на трансляцию

Участники предварительно регистрируются на https://conf.mpe.agency/

Для прохождения регистрации на мероприятие необходимо заполнить следующие обязательные поля:

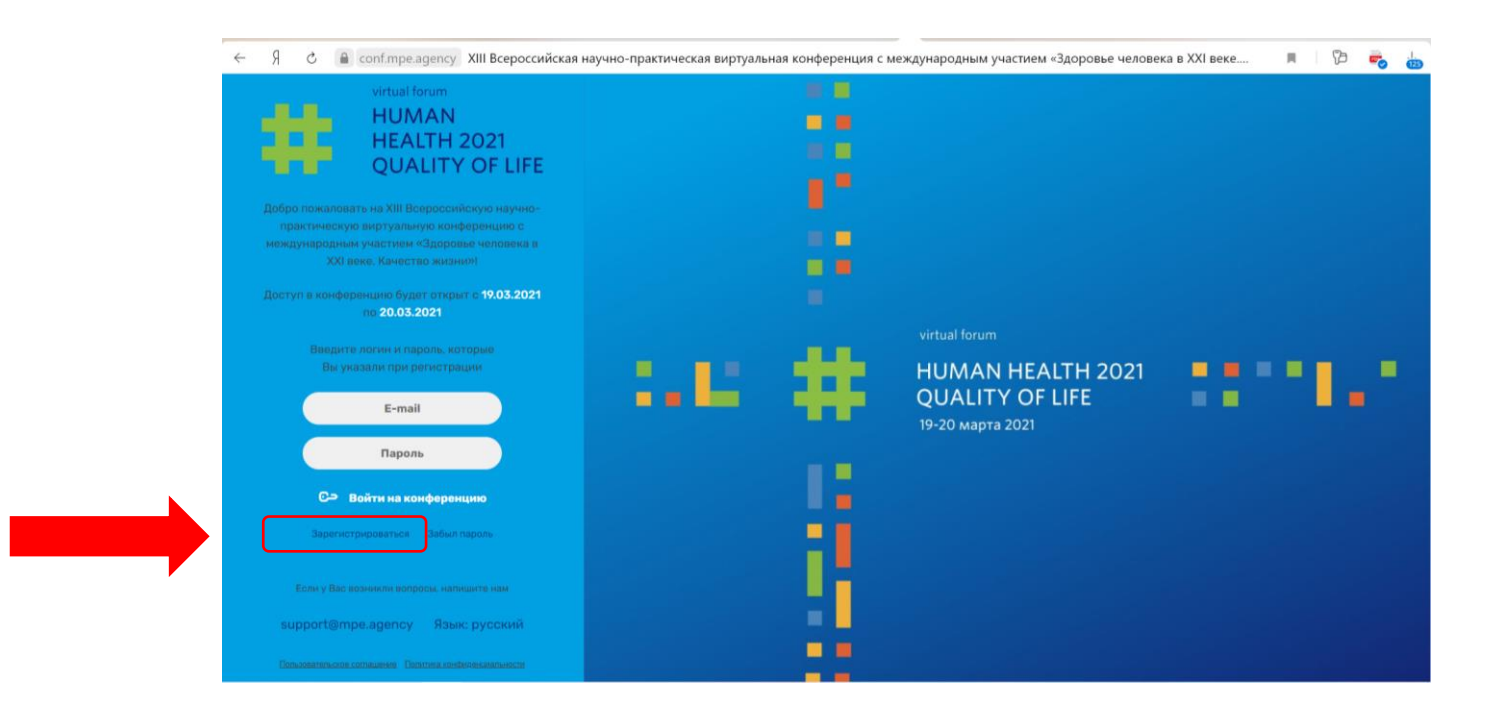

После нажатия кнопки ЗАРЕГИСТРИРОВАТЬСЯ, выходит следующее окошко:

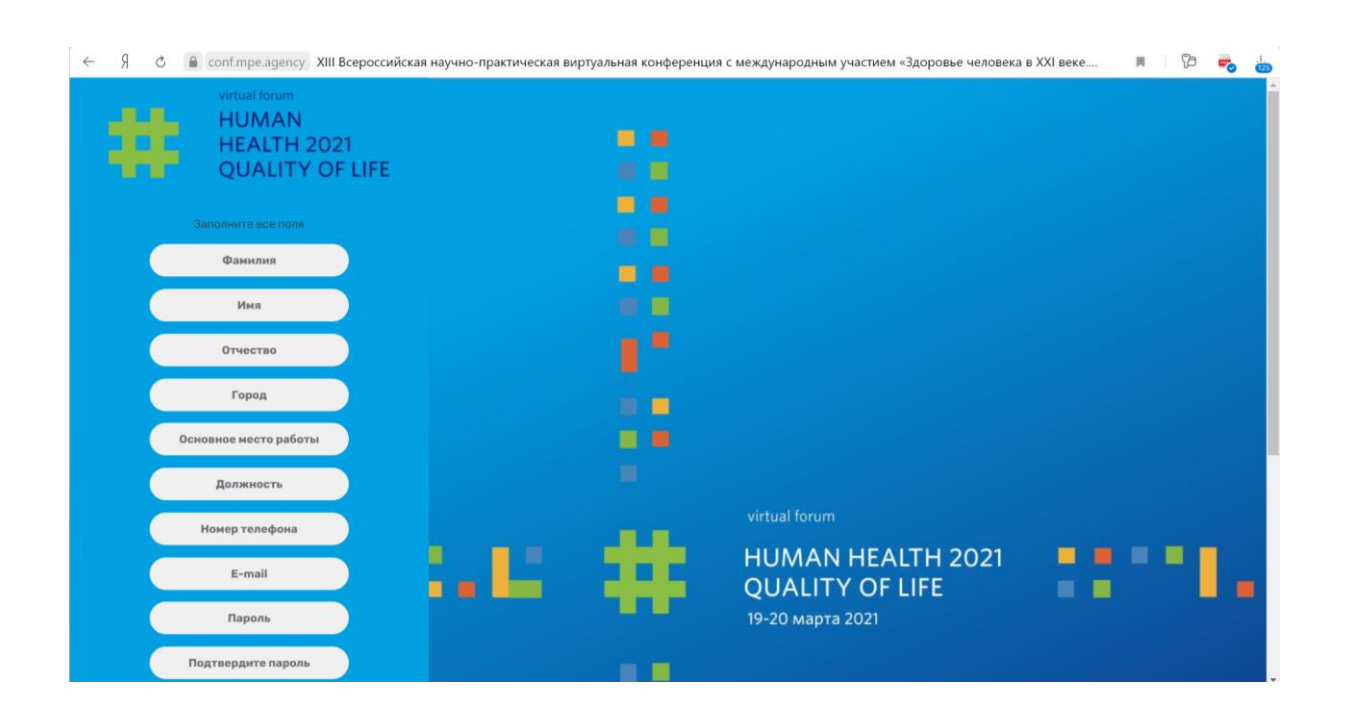

## Необходимо заполнить следующие обязательные поля:

| Фамилия                                           |
|---------------------------------------------------|
| Имя                                               |
| Отчество                                          |
| Город                                             |
| Основное место работы                             |
| Должность                                         |
| Номер телефона                                    |
| E-mail                                            |
| Пароль ( <mark>придумать самому</mark> )          |
| Подтвердите пароль (повторить придуманный пароль) |

После введённых данных нажимаем кнопку ЗАРЕГИСТРИРОВАТЬСЯ (на картинке ниже пример)

|  | ÷                   | Я     | C | Conf.mpe.agency                                                                                               | XIII Всероссийс                  | кая научно-практическая в | иртуальная конференция | с международным участием «Здоровье человека              | в XXI веке 🕅 | 1 🕫 🧓   |
|--|---------------------|-------|---|----------------------------------------------------------------------------------------------------|----------------------------------|---------------------------|------------------------|----------------------------------------------------------|--------------|---------|
|  |                     |       | C | Должность                                                                                                    | 5                                |                           |                        |                                                          |              | ألعليهم |
|  |                     |       |   | Номер телефона                                                                                                |                                  |                           |                        | virtual forum                                            |              |         |
|  |                     |       | C | E-mail                                                                                                    | -mail                            | 1 . Li .                  | <b>#</b>               | HUMAN HEALTH 2021<br>QUALITY OF LIFE<br>19-20 марта 2021 |              |         |
|  |                     |       | C | Пароль                                                                                                    |                                  |                           |                        |                                                          |              |         |
|  | Подтвердите пароль  |       |   |                                                                                                    |                                  |                           |                        |                                                          |              |         |
|  |                     |       | 2 | Я являюсь сотрудн<br>здравоохранения                                                                          | HIROM                            |                           |                        |                                                          |              |         |
|  |                     |       | 2 | Нажимая ки<br>зарегистрироваться,<br>соглашиюсь с политик<br>области обработки<br>хранения персонал<br>данных | нопку<br>я<br>юй в<br>и<br>пыных |                           |                        |                                                          |              |         |
|  |                     |       |   | Зарегистрироваться                                                                                            |                                  |                           |                        |                                                          |              |         |
|  | Войти. Забыл паролы |       |   |                                                                                                    |                                  |                           |                        |                                                          |              |         |
|  | Econic y Bar        |       |   |                                                                                                    | ито нам                          |                           |                        |                                                          |              |         |
|  |                     |       |   | support@mpe.agency                                                                                            |                                  |                           |                        |                                                          |              |         |
|  |                     | Danaa |   | Editoria comanana andara                                                                                      | некандыности                     |                           |                        |                                                          |              |         |

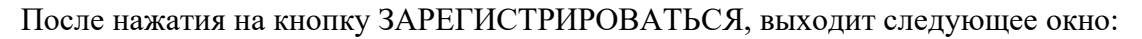

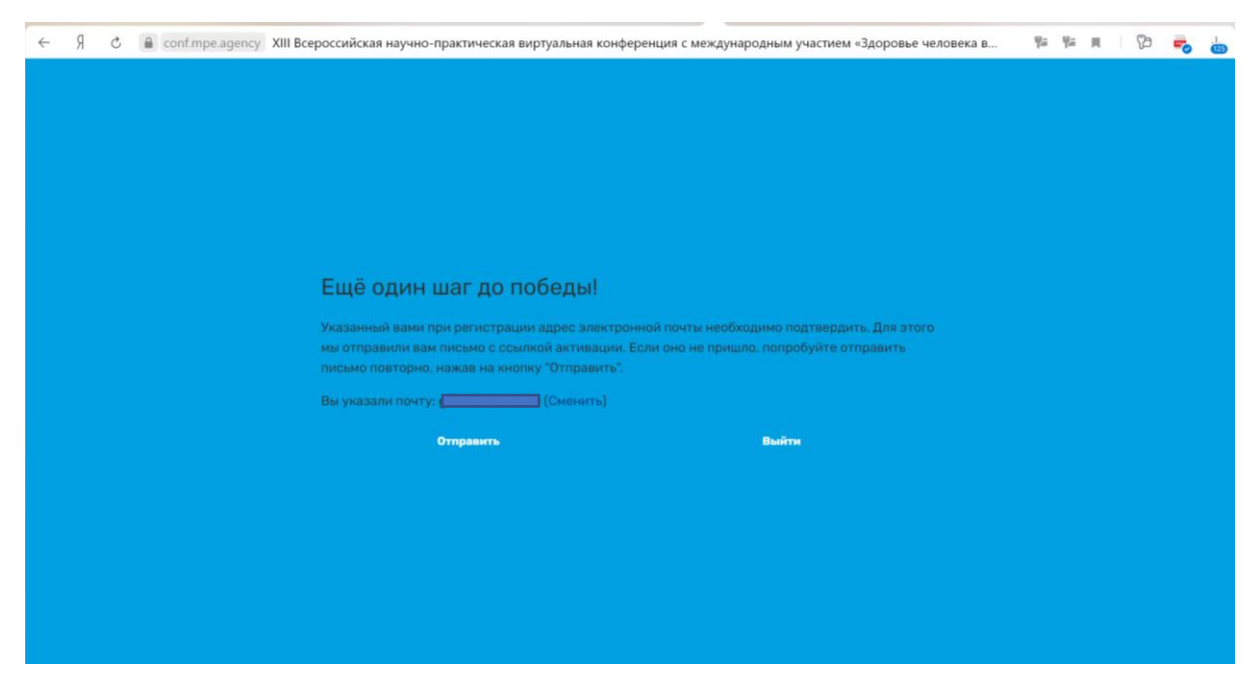

Если письмо не пришло на почту, возможно:

- 1. Ввели электронный адрес не верный (ниже показано, как его можно сменить)
- 2. Письмо ушло в папку спам. Необходимо проверить папку спам.

Электронный адрес можно сменить, если есть сомнения, что ввели неверно:

| ~ | Я | C | conf.mpe.agency | XIII Всероссийская научно-практическая виртуальная конференция с международным участием «Здоровье человека в                           | Ψa | ų, | m   75 | - | ė |
|---|---|---|-----------------|----------------------------------------------------------------------------------------------------|----|----|--------|---|---|
|   |   |   |                 |                                                                                                    |    |    |        |   |   |
|   |   |   |                 |                                                                                                    |    |    |        |   |   |
|   |   |   |                 |                                                                                                    |    |    |        |   |   |
|   |   |   |                 |                                                                                                    |    |    |        |   |   |
|   |   |   |                 |                                                                                                    |    |    |        |   |   |
|   |   |   |                 | Ещё один шаг до победы!                                                                                                    |    |    |        |   |   |
|   |   |   |                 | Указанный вами при регистрации адрес электронной понты необходимо подтвердить. Для этого                                               |    |    |        |   |   |
|   |   |   |                 | мы отправили вам письмо с осылкой активации. Если оно не пришло, попробуйте отправить<br>письмо повторно, нажав на кнопку "Отправить". |    |    |        |   |   |
|   |   |   |                 | Вы указали почту:                                                                                                    |    |    |        |   |   |
|   |   |   |                 | Отправить Выйти                                                                                                    |    |    |        |   |   |
|   |   |   |                 |                                                                                                    |    |    |        |   |   |
|   |   |   |                 |                                                                                                    |    |    |        |   |   |
|   |   |   |                 |                                                                                                    |    |    |        |   |   |
|   |   |   |                 |                                                                                                    |    |    |        |   |   |
|   |   |   |                 |                                                                                                    |    |    |        |   |   |

На почту придет следующее письмо, необходимо подтвердить почту:

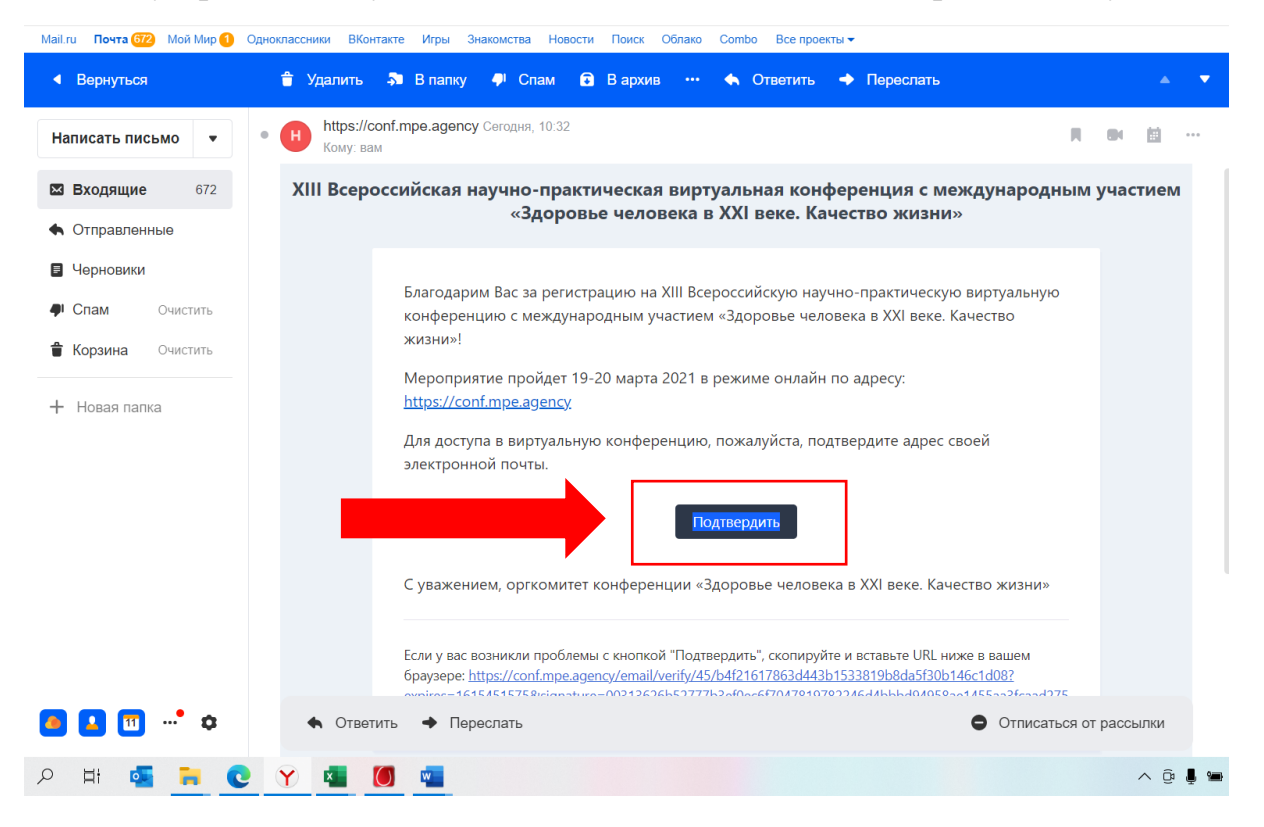

После подтверждения почты появляется окно:

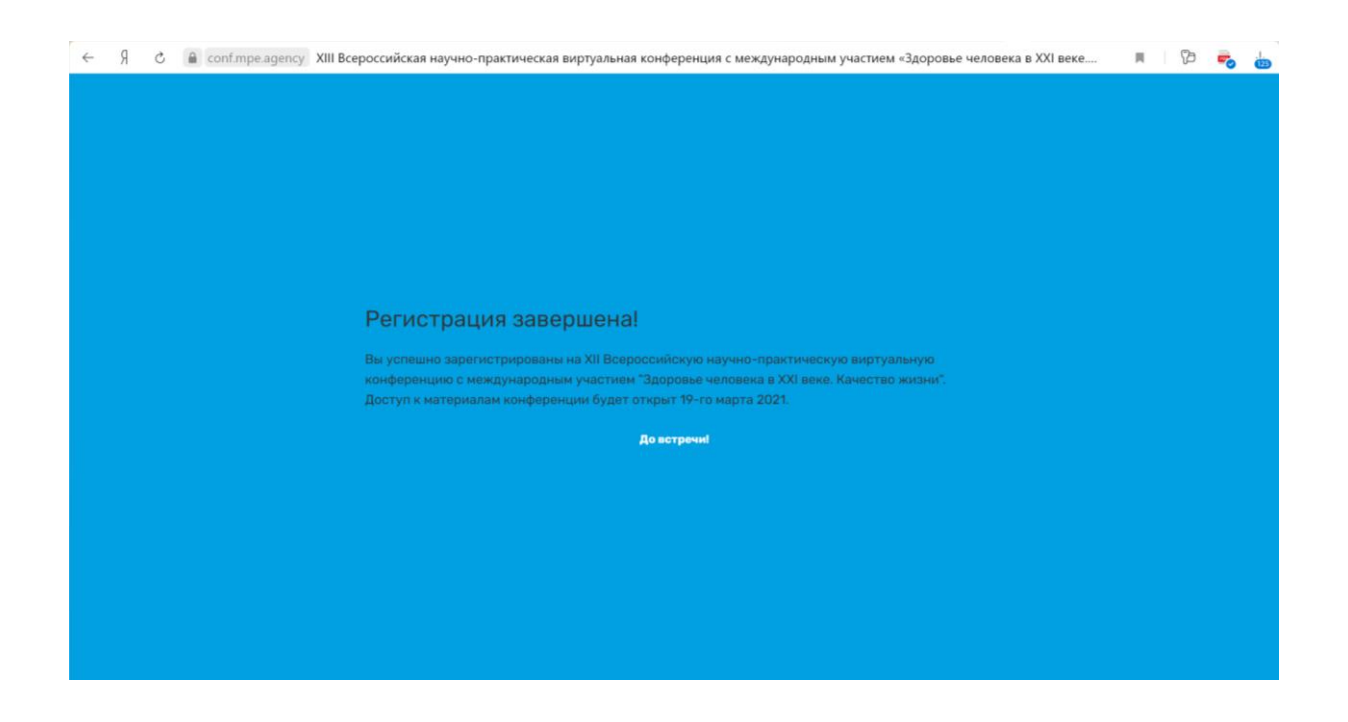

В день конференции переходим на сайт конференции <u>https://conf.mpe.agency/</u>

Нажимаем «Войти на конференцию» — Выступления — Секция — Присоединиться

## Требования к оборудованию пользователя

- Наушники или колонки (для просмотра трансляции)
- Ноутбук, компьютер, телефон
- Подключение к сети Интернет (рекомендуемая свободная ширина интернет-канала -

2500 Кбит/с)

## Требования к программному обеспечению пользователя

Операционная система. Минимальные поддерживаемые версии

- 1. Windows 7
- 2. macOS 10.10

Браузер. Последние на текущий момент версии:

- 1. Google Chrome
- 2. Apple Safari
- 3. Mozilla Firefox
- 4. Яндекс.Браузер